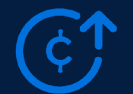

#### 1. How does a customer search and sign up for Round Up?

Please review Slide 15 for the three ways a customer can search and sign up for Round Up. Once they have selected an organization, the option to round up will show up on their "Review Order" when they are checking out.

### 2. If an organization has multiple chapters/locations using the same ACH information for Round Up, will it list the chapter name in the disbursement? How does an organization know which chapter is receiving the donations?

To track disbursements across multiple chapters, please sign up for a free account with Network for Good. Review Slides 16 and 17. Coming soon to the Network for Good reporting for Round Up will be a breakdown by chapter. It will reference the organization ID of each chapter in FrontDoor

#### 3. How do we access or find the link to our public profile page?

To access your public profile page, you can visit <u>www.walmart.com/sparkgood</u> and search for your organization name. Input or clear the zip code. When you click on your organization, a right-sided pop up will appear. Click on your organization name in that pop up. It will bring you to your public profile page.

#### 4. Do you have examples of how we can share Round Up with our donors?

View our nonprofit communications toolkit for tips and tricks!

#### 5. If my primary owner is no longer with the organization, how do I update the primary owner?

You can email <u>frontdoor@cybergrants.com</u> to update your primary owner email address. Make sure you create a Walmart.com account with that updated email address to access the nonprofit portal.

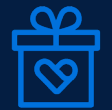

#### 1. How does a customer search for a Spark Good registry?

For customers to search for a Spark Good Registry, they can visit <u>www.walmart.com/sparkgood</u> and search for your organization. Under your organization name, it will show the labels if you are registered in Round Up or have Spark Good registries.

#### 2. Can a registry request unlimited items?

No, registries can add up to 200 items with up to 200 qtys for each item (see Slide 22).

### 3. Why can't an organization delete old Spark Good registries?

Once an item has been purchased in your registry, it retains the purchase history hence the registry cannot be deleted. We are working to improve this feature. However, you can create up to 20 registries per user in your organization. Registries no longer in use can be made "private" so they are no longer visible to customers.

### 4. Can you change the name of a Spark Good registry?

Yes, you can make these changes at any time. Kindly note you have to be the creator of the registry ("Lead") to make any edits to your registry. If you click on the registry settings, you can edit your registry name, organization cause, registry description and delivery address.

#### 5. Can you create a charitable donation receipt at any time?

Yes, you can opt in to use this functionality in your nonprofit portal. You can create the template at anytime, even before you create a Spark Good registry.

#### 6. How can an organization apply for tax exemption?

To enroll in the tax exemption program, please submit your application on this website - <u>https://www.walmart.com/taxexempt/</u>.

## Walmart 2009

### sparkgood

Spark Good: A new way of giving designed to spark collective action and big impact in support of local communities.

Walmart.com Programs: Nonprofit Portal, Round Up and Spark Good Registry

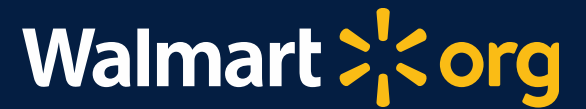

Walmart 2

### WALMART'S CULTURE OF IMPACT

We save people money and help them live a better life

- <sup>66</sup> Our folks have always been supportive and willing to lend a helping hand to those who are in need."
  - Sam Walton

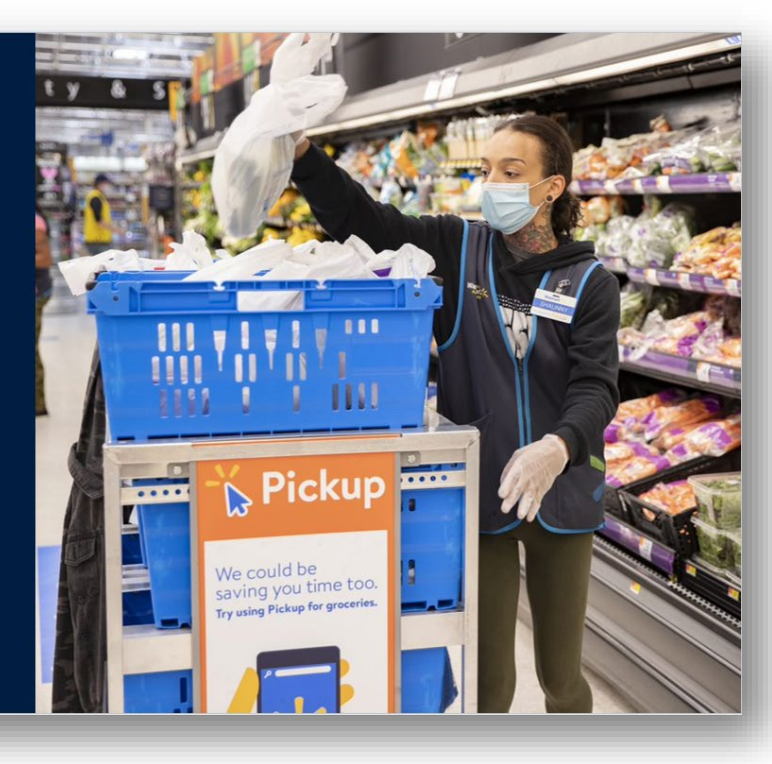

Hurricane Katrina inspired us to use our strengths to help others

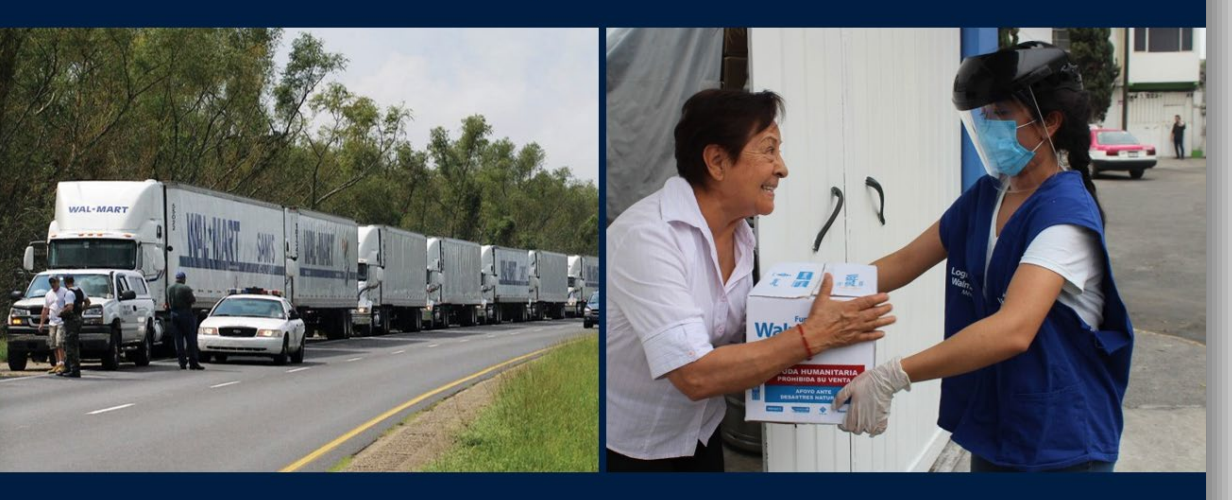

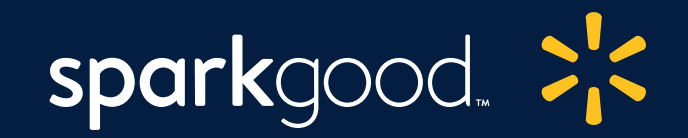

Today, we will discuss Spark Good programs that provide local community support. Learn more about other focus areas at **www.walmart.org**.

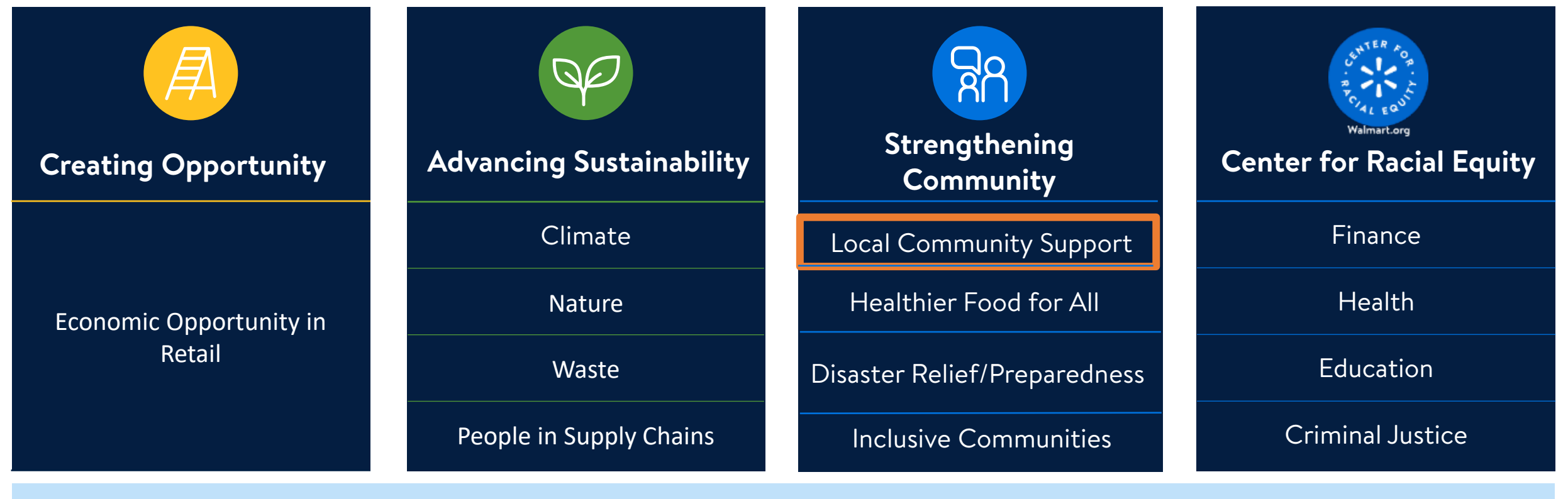

**Diversity, Equity & Inclusion** 

Spark Good programs strive to **spark collective action** and have **big impact** in support of local communities.

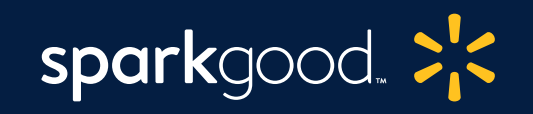

### Nonprofit Engagement

The Walmart.com nonprofit portal provides a full suite of charitable resources together in one place.

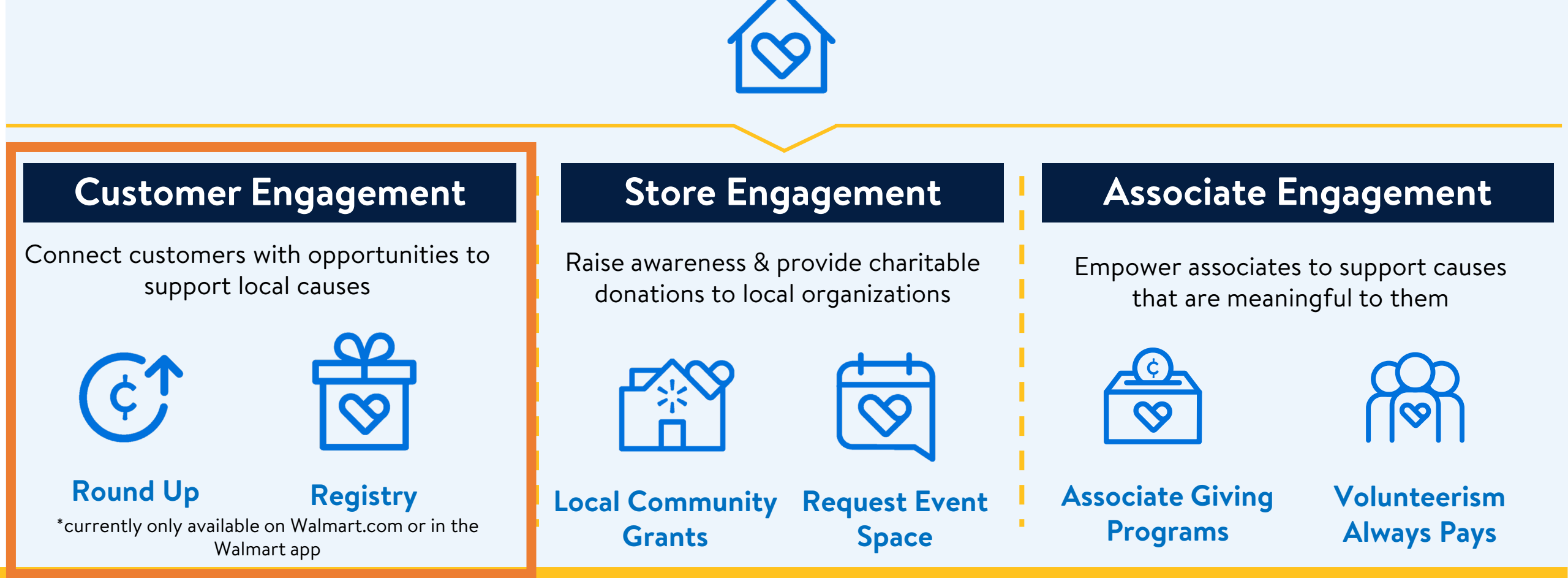

### Today we will discuss the Nonprofit portal, Round Up and Spark Good Registry on Walmart.com

Spark Good programs strive to spark collective action and have big impact in support of local communities.

### Nonprofit Engagement

Access a Walmart.com nonprofit portal that provides a full suite of charitable

resources together in one place.

### **Customer Engagement**

Connect customers with opportunities to support local causes

ContContRound UpRegistry

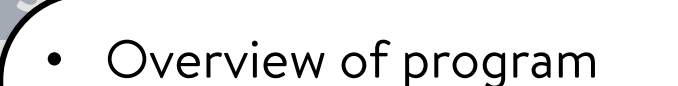

• How to engage with the program

Space

Programs

Alwavs

• Key takeaways

Grants

Rais

• How to share with customers

### 📎 We are working to simplify entry points through the Walmart.com nonprofit portal

Previously, you may have accessed (1) FrontDoor, powered by Cybergrants or (2) www.walmart.org to engage with Walmart's giving programs.

Now, organizations can start at Walmart.com/nonprofits. All you need is your FrontDoor email address to connect across platforms.

<u>NOTE</u>: Bookmark the walmart.com nonprofit portal to simplify where to start.

### Nonprofit Portal

✓ Register for Round Up, Registry & Space
 ✓ Access Local Grant Application, approve
 volunteerism grant submissions or visit
 Walmart Business

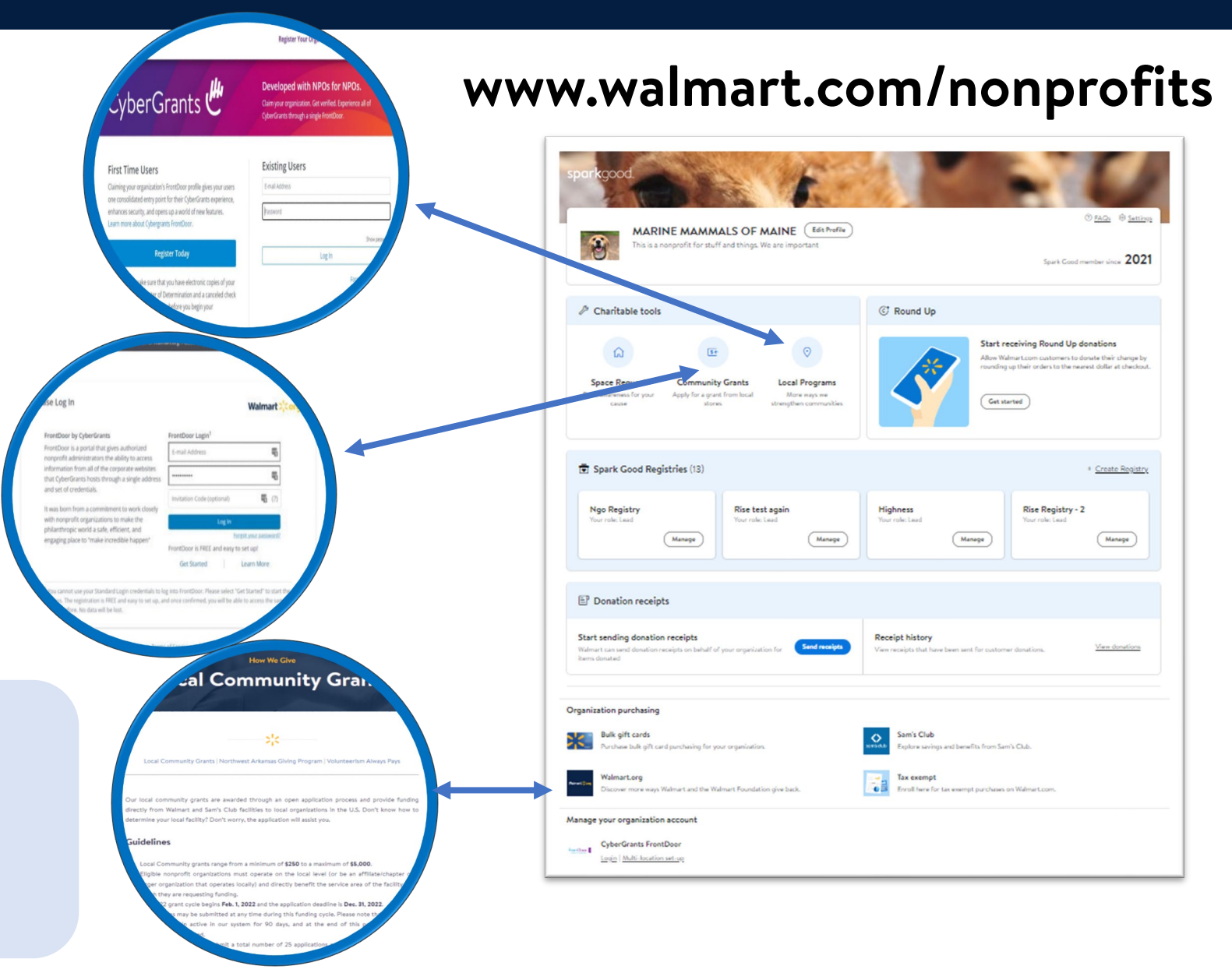

### $\bigotimes$

### Regardless of your organization type, visit the Walmart.com nonprofit portal page to get started

### <u>Walmart Nonprofit Portal</u> (www.walmart.com/nonprofits)

The Walmart nonprofit portal is designed to be a **one-stop shop** to view and access all of Spark Good nonprofit giving programs and resources.

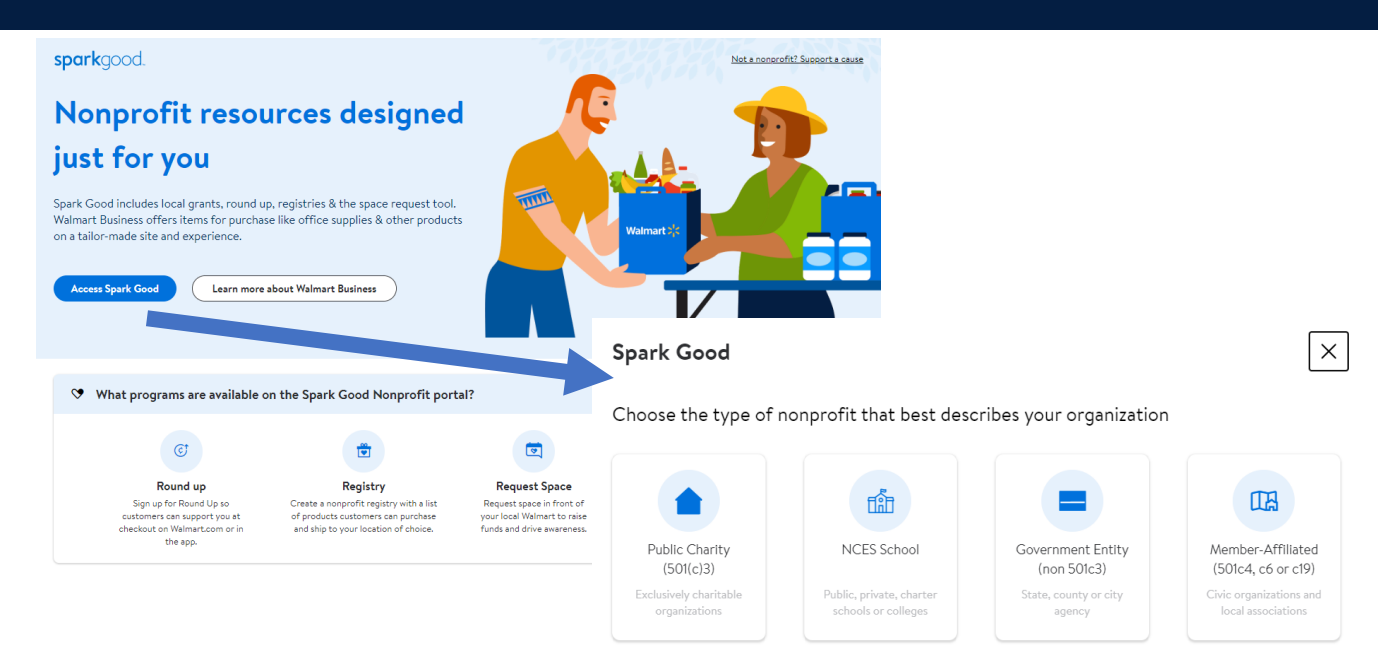

### Key Takeaways to create a portal

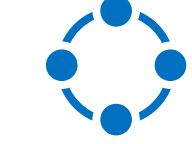

Access to the portal is only for 501(c)(3) public charities and NCES Schools currently A primary user and secondary user have different access to programs in the portal. Create/log in with a Walmart.com account that matches your email address in FrontDoor

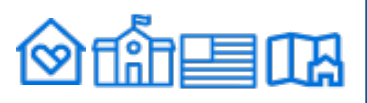

### There are **3** steps to complete to become a FrontDoor verified organization

FrontDoor, powered by CyberGrants verifies your organization and your users are legitimate.

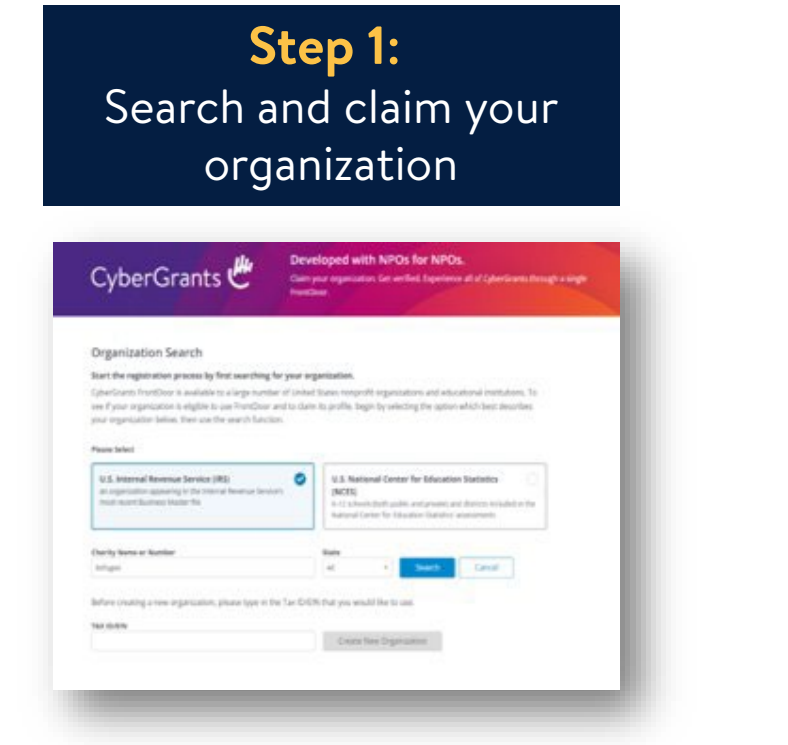

Visit <u>FrontDoor website</u>

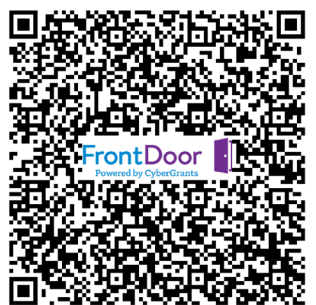

**Step 2**: Complete verification application

| CyberGrants 🤇                                                                                                    | Developed with NPOs for NPOs.<br>Gam your expensation. Get writed Experience of all CyterContex Records a single<br>transfere                                                                                                    |
|----------------------------------------------------------------------------------------------------|----------------------------------------------------------------------------------------------------|
|                                                                                                    |                                                                                                    |
| Registration Information                                                                                                    |                                                                                                    |
| Plasse provide all of the information below<br>ensure that practic the control person to a<br>primarily responsible for administrating 4.                                                | (b) charts this sequenceation rescard in our system. We will sure this information to<br>increase its profile. If you require access to this regularization that attacht include<br>place with that places to complete this them first. Draw approach, they will be able to                                                                                                    |
| add pro in as an additional com-                                                                                                    |                                                                                                    |
| ald por or an arabitrati con.<br>Heave consider oning a permanent/prin<br>"eccentriching@Rothedcron.org" insiss<br>are preferred over pour personal enail                                | $s_{\rm B}$ ) for anticipation $x_{\rm B}^{\rm o}$ (minor of $y_{\rm B}$ and $y_{\rm B}$ (minor of $y_{\rm B}$ ) and $y_{\rm B}$ (minor of $y_{\rm B}$ ) and $y_{\rm B}$ ) and $y_{\rm B}$ (minor of $y_{\rm B}$ ) and $y_{\rm B}$ (minor of $y_{\rm B}$ ) and $y_{\rm B}$ ) and $y_{\rm B}$ (minor of $y_{\rm B}$ ) and $y_{\rm B}$ ) and $y_{\rm B}$ (minor of $y_{\rm B}$ ) and $y_{\rm B}$ (minor of $y_{\rm B}$ ) and $y_{\rm B}$ ) and $y_{\rm B}$ (minor of $y_{\rm B}$ ) and $y_{\rm B}$ ) and $y_{\rm B}$ (minor of $y_{\rm B}$ ) and $y_{\rm B}$ ) and $y_{\rm B}$ (minor of $y_{\rm B}$ ) and $y_{\rm B}$ ) and $y_{\rm B}$ (minor of $y_{\rm B}$ ) and $y_{\rm B}$ ) and $y_{\rm B}$ (minor of $y_{\rm B}$ ) and $y_{\rm B}$ ) and $y_{\rm B}$ (minor of $y_{\rm B}$ ) and $y_{\rm B}$ ) and $y_{\rm B}$ (minor of $y_{\rm B}$ ) and $y_{\rm B}$ ) and $y_{\rm B}$ (minor of $y_{\rm B}$ ) and $y_{\rm B}$ ) and $y_{\rm B}$ (minor of $y_{\rm B}$ ) and (minor of $y_{\rm B}$ ) and (minor of $y_{\rm B}$ ) and (minor of (minor of (minor of (minor of (minor of (minor of (minor of (minor of (minor of (minor of (minor of (minor of (minor of (minor of (minor of (minor of (minor of (minor of (minor of (minor of (minor of (minor of (minor of (minor of (minor of (minor |
| alti pro en as an abilitional com.<br>Messes constition astrog a permanent perp<br>"accentioning/Indivedireations, any" instea<br>are preferred aver para personal ensuit<br>"Hore have: | eral analishes investig this increase series on the to exployee queries - 4.6.<br>In the antiple determined of the second scale of personal determined on the second determined on the second determined on the second determined on the second determined on the second determined determined de                                                                                                    |
| alt pro in an an althoud can<br>Means candide using a permanent/per<br>"accent/heing/hole-sitenas ong" raite<br>are preferred near par per and an al<br>"first-hone<br>"stat series      | and away open instants for a science range on a pain of a paint of the science of the science of                                                                                                    |
| all pro in a stabilized can<br>Resected and a presentation prime<br>and protocol descent prime<br>and protocol and pro present and<br>"First Same<br>"And Same                           | say anal don mutig this inclusion on the sea that is exployer queries + 4.<br>If all year anticipations and, fourth where is your experiments's where<br>I all year anticipations and means of year model grant and the second<br>I                                                                                                    |

With proper documentation submitted, verification may take less than 48 hours. After you received FrontDoor verification approval, please update payment preferences.

**Step 3**: Update payment preferences

| ganizations |                                                     |                                   |                                                 |                               |
|-------------|-----------------------------------------------------|-----------------------------------|-------------------------------------------------|-------------------------------|
|             | My Organizations                                    |                                   |                                                 |                               |
|             | This page shows all of the organizations that you'r | e currently connected to. if your | e the owner of any of these organization record | s you can click on their name |
|             | to change some basic details, contact information   | and payment preferences.          |                                                 |                               |
|             |                                                     | Tax ID/Charity ID:                | - Owner:                                        |                               |
|             | Profile Complexion:                                 | 4/3                               |                                                 |                               |
|             | Basic information                                   | 1                                 | Contact Information                             | ~                             |
|             | Causes 🖌                                            | ~                                 | Branding                                        | ۵                             |
|             | Payment, Preferences                                | ~                                 |                                                 |                               |
|             |                                                     |                                   |                                                 |                               |
|             |                                                     |                                   |                                                 | Add Organizatio               |
|             | -                                                   |                                   |                                                 |                               |

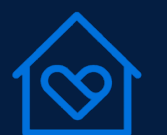

How your organization is setup in FrontDoor will affect a user permission in the Walmart nonprofit portal

Depending on whether you are a <u>primary</u> or <u>secondary user</u> in FrontDoor, it affects your access in Walmart nonprofit portal and Walmart Spark Good programs.

|                           | Primary User in FrontDoor<br>(1 user)                                                            | Secondary User in FrontDoor<br>(Multiple users) | CyberGrants 🖑 <                                             |
|---------------------------|--------------------------------------------------------------------------------------------------|-------------------------------------------------|-------------------------------------------------------------|
| Nonprofit Portal          | <ul> <li>✓ Set up an account</li> <li>✓ Set up charitable donation</li> <li>receipts</li> </ul>  | √ Set up an account                             | 日 Organizations<br>Users                                    |
| C Round Up                | <ul> <li>✓ Register on behalf of the<br/>organization</li> <li>✓ Add ACH</li> </ul>              |                                                 | <ul> <li>♦ Company Portals</li> <li>➡ Donations</li> </ul>  |
| 👸 Spark Good Registry     | √ Create and ma                                                                                  | anage a registry                                | Payments                                                    |
| Space Request Tool        | √ Apply f                                                                                        | or space                                        |                                                             |
| Local Community<br>Grants | <ul> <li>✓ Apply for grant</li> <li>✓ Ability to edit address where<br/>check is sent</li> </ul> | √ Apply for grant                               | owner is in FrontDoor, click<br>"Organizations" or "Users". |
| Associate Engagement      | ✓ Ability to verify and confirm hours volunteered by associate                                   |                                                 | The primary owner will have a star next to their name.      |

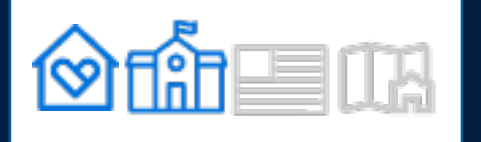

Once you are FrontDoor verified, create and access your nonprofit portal account on Walmart.com

### **Step 1:** Visit Walmart.com/nonprofits

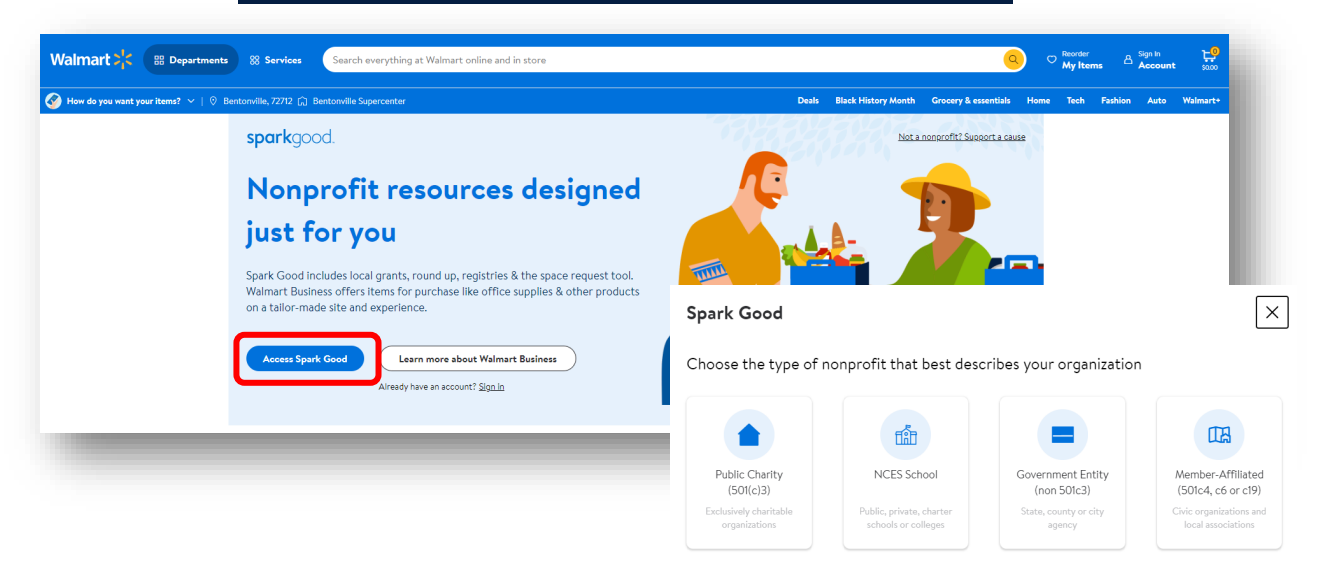

Create a new Walmart.com account or log into your existing account for your organization.

### Please use the email address that matches your FrontDoor email address.

### **Step 2**: Access resources in portal

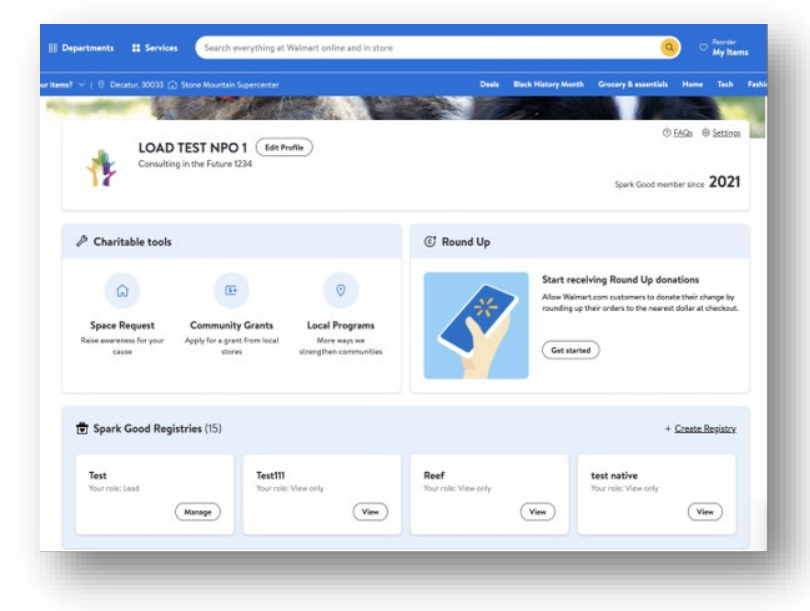

You can now explore resources in the portal!

Please see previous slide 10 on different access to programs based on <u>user permissions</u>.

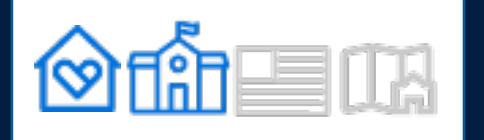

### The portal lobby has a NEW look! Simplified view of organizations with the ability to take action.

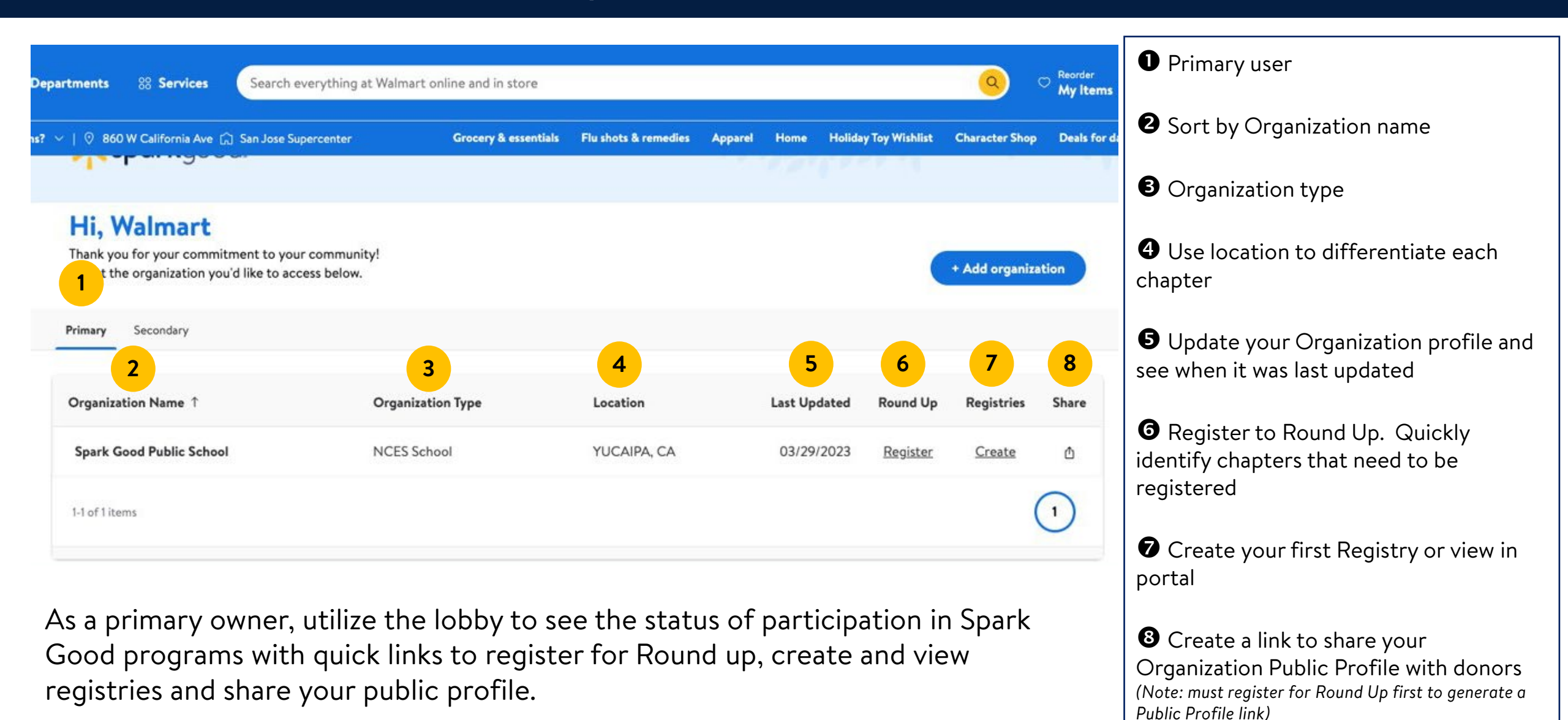

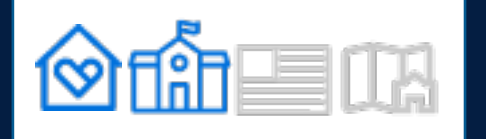

### The portal lobby has a NEW look! Simplified view of organizations with the ability to take action.

**8** Create a link to share your

Public Profile link)

Organization Public Profile with donors (Note: must register for Round Up first to generate a

| epartments 88 Services Search everything at Walm                                                                     | art online and in store          |                        |                |                | <mark>0</mark> c     | Reorder<br>My Items | • Secondary                                                                                |
|----------------------------------------------------------------------------------------------------|----------------------------------|------------------------|----------------|----------------|----------------------|---------------------|--------------------------------------------------------------------------------------------|
| ? ∨   0 860 W California Ave 🛱 San Jose Supercenter                                                                  | Grocery & essentials Flu sho     | ots & remedies Apparel | Home Holiday 1 | foy Wishlist 🤇 | Character Shop       | Deals for days      | <ul><li>Sort by Organization name</li><li>Organization type</li></ul>                      |
| Hi, Sally<br>Thank you for your commitment to your community!<br>Select the organization you'd like to access below. |                                  |                        |                |                | + Add organiza       | ition               | Use location to differentiate each chapter                                                 |
| Primary Secondary                                                                                                    | 3                                | 4                      | 5              | 6              | 7                    | 8                   | <b>5</b> See when your Organization profile was last updated by the primary user           |
| Organization Name ↑<br>ARNOT OGDEN MEDICAL CENTER                                                                    | Organization Type Public Charity | ELMIRA, NY             | Last Updated   | Round Up       | Registries<br>Create | Share -             | 6 Round Up. Send notification to primary user for organizations that need to be registered |
|                                                                                                    | Public Charity                   | DANVILLE, PA           | 8              | Request        | <u>Create</u>        | *                   | Create your first Registry or view in                                                      |
| JOHNS HOPKINS ALL CHILDRENS HOSPITAL INC                                                                             | Public Charity                   | BALTIMORE, MD          |                | v              | 2                    |                     | portal                                                                                     |

As a secondary owner, utilize the lobby to see the status of participation in Spark Good programs with quick links to request the primary user to register for Round up, create and view registries and share your public profile.

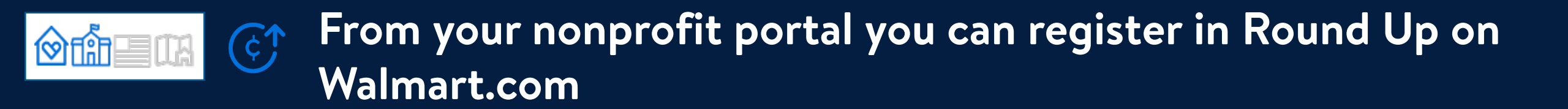

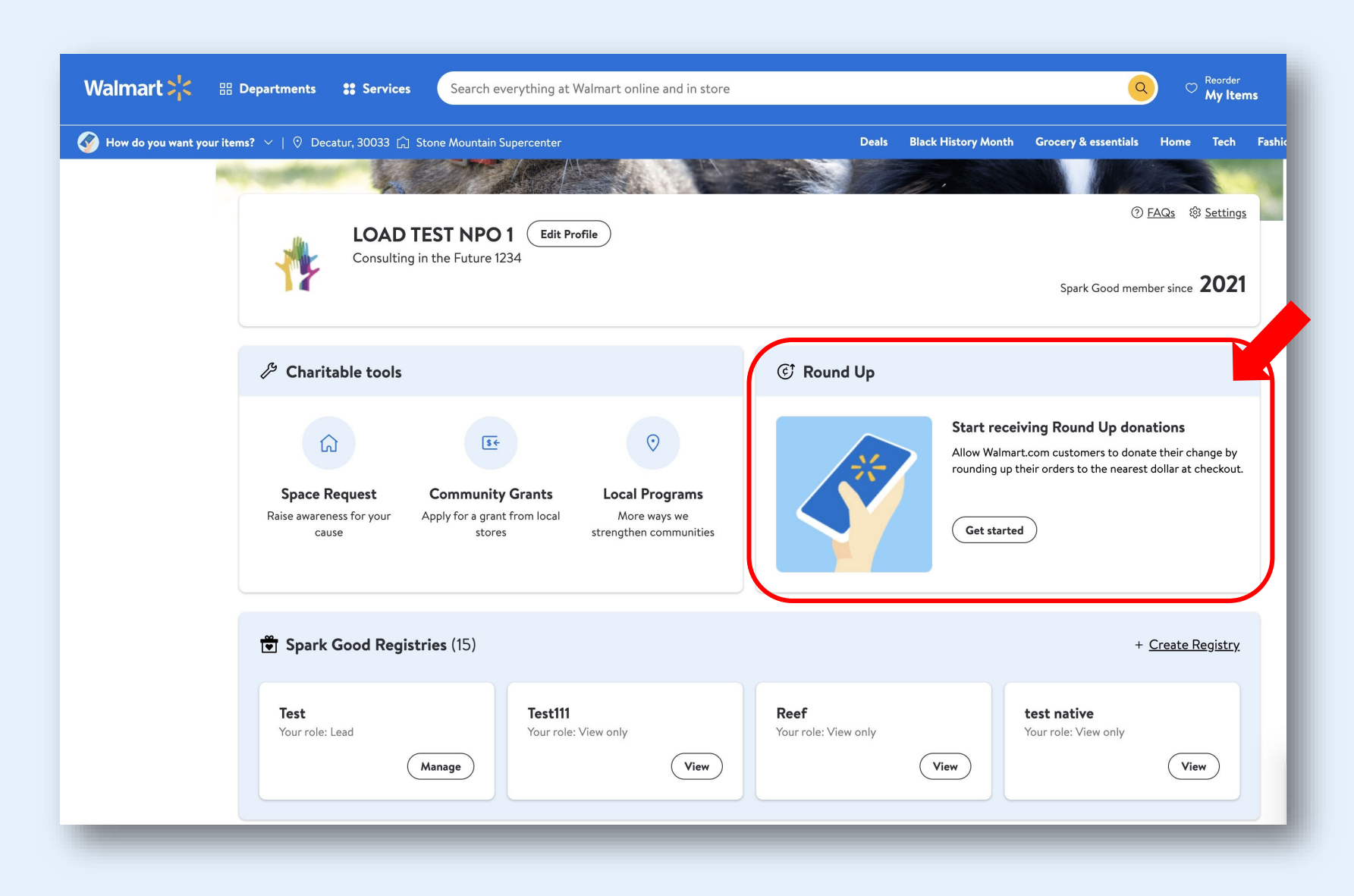

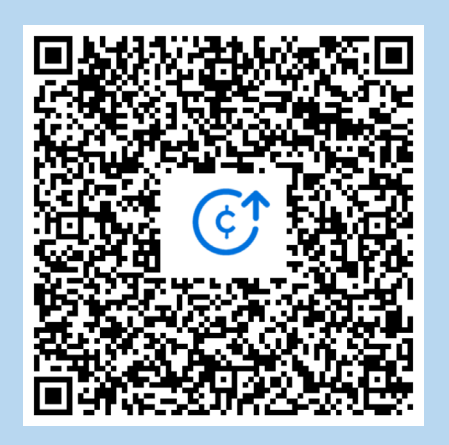

Scan this QR code to access Round up How-to Guide

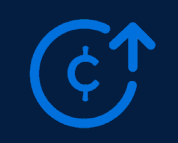

Round up is a year-round program available on Walmart.com and in the app. You will need to register before customers can discover you.

### Round Up

**Round Up** is a new program that launched September 2022 which creates an opportunity for customers to select a charity of their choice to donate change at checkout on Walmart.com and the app. It is <u>not available</u> in stores.

Organizations must be <u>501(c)(3)</u> public charities or NCES <u>school</u> and <u>Front Door verified</u> to apply for Round Up.

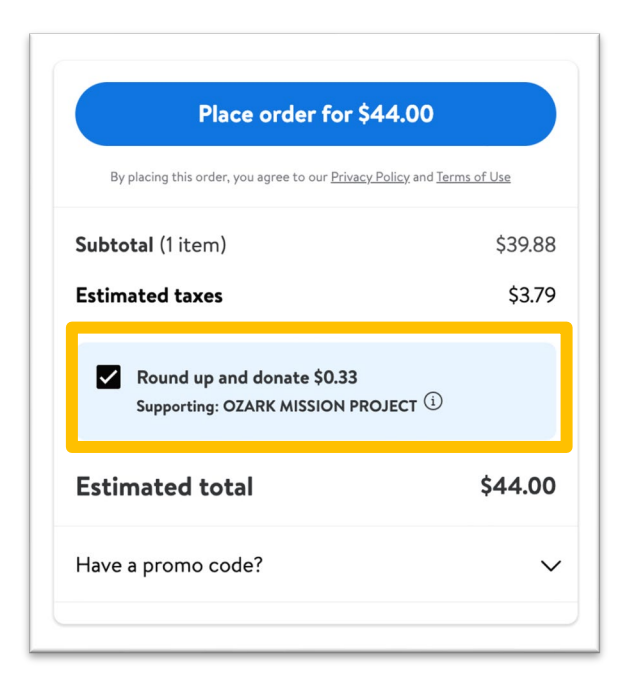

Only primary user can register for Round Up. Make sure your email address matches your FrontDoor address.

Make sure your ACH details in FrontDoor is updated

Key Takeaways

Your organization will only be discoverable to customers after you have registered for Round Up.

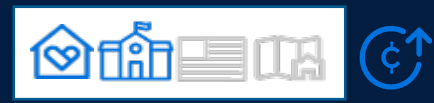

There are **4** steps to complete registration so that customers shopping on Walmart.com or in the app can select your organization to support

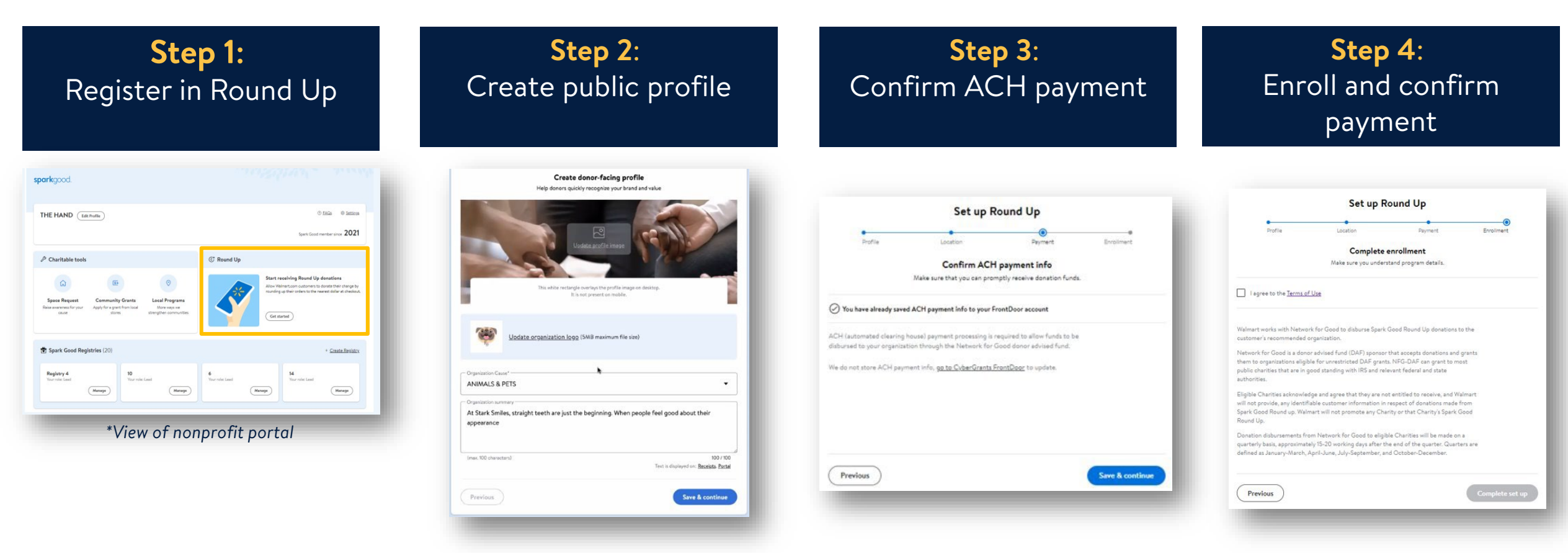

Start your registration for Round Up

### Create your donor-facing profile page

Confirm ACH payment for direct quarterly deposits from Network for Good. Any updates to ACH will be in FrontDoor.

Agree to terms of use to complete registration

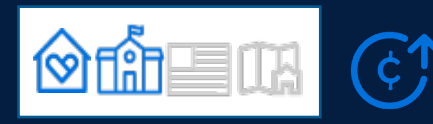

Once you have registered in Round Up, there are three ways a customer can search and select your organization to support.

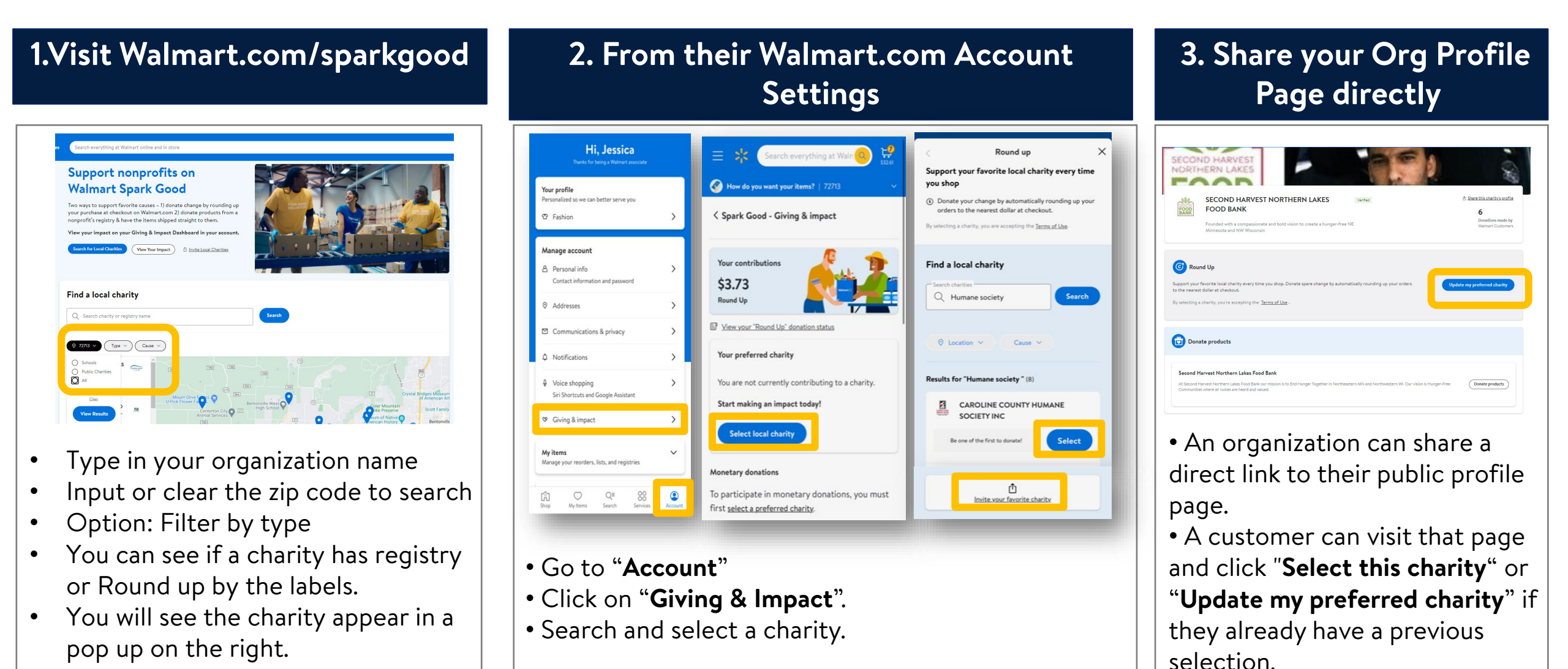

NOTE: The round up option only appears in a customer's review order cart after they have selected a nonprofit & added a default payment method of credit/debit.

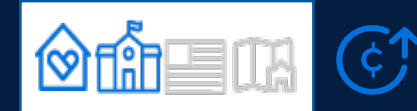

### You can track Round Up Donations 3 ways

| parkgood                                                                 |                                                                                                    |                           | Ê                                       |
|--------------------------------------------------------------------------|----------------------------------------------------------------------------------------------------|---------------------------|-----------------------------------------|
|                                                                          | WOMENS FOUNDATION OF ARKANSAS ventile<br>The Women's Foundation of Arkansas works to ensure economic security<br>Arkansas women and girls.                                   | d<br>/ for                | 1<br>Donation made<br>Walmart customers |
| Contract Round<br>Support your fa<br>orders to the n<br>By selecting a c | <b>d Up</b><br>avourite local charity every time you shop. Donate spare change by autom<br>earest dollar at checkout.<br>charity, you're accepting the <u>Terms of Use</u> . | atically rounding up your | Make this my preferred charity          |
|                                                                          |                                                                                                    |                           |                                         |

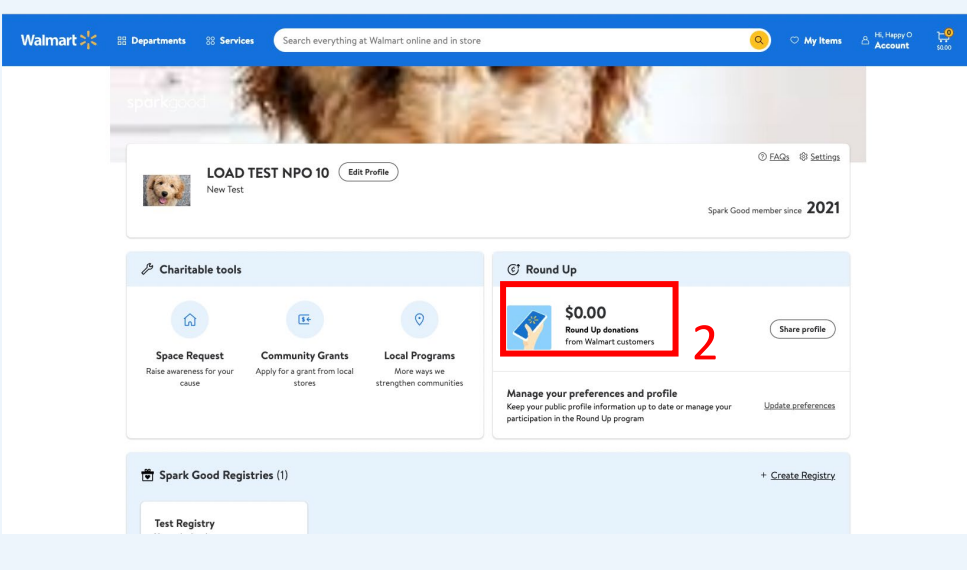

### How to Track Customer Donations

**1. Organization profile page** on Walmart.com shows the count of unique customers donations and is updated when a customer is charged for their donation.

### 2. Nonprofit portal page at

Walmart.com/nonprofits displays the dollar amount donated by customers and is updated quarterly after payment is disbursed by Network for Good.

### **3. Network for Good (NFG) account provides a donor payment report.** <u>Register for a free account</u> to download donor payment reports. Set up requires your EIN number and after you received a first disbursement from NFG.

• The primary owner (regardless of whether you have registered for a free account) will receive emails from NFG to notify them prior to a disbursement.

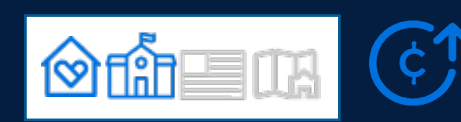

### Walmart partners with Network for Good to disburse Round Up donations

### Dashboard View of the Free Account with Network for Good

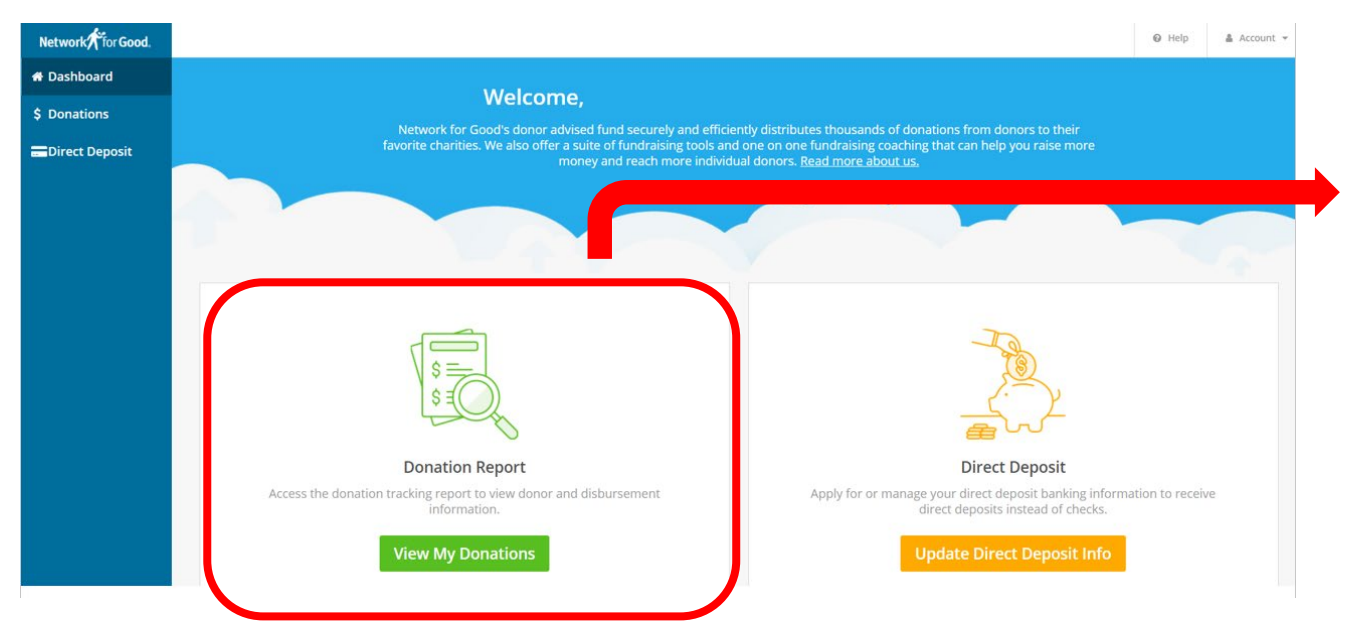

### **Network for Good Donation Report**

- Provides donation date, donation amount, source (Walmart or other companies), source type (customer donation or a campaign match), payment date, and payment method.
- Donor information will be anonymous.

### Who is Network for Good and what is the disbursement schedule?

Walmart partners with Network for Good, a donor-advised fund, to ensure there is a well-defined manner to disburse Round Up funds to the organization the customer has recommended.

Donation disbursements from Network for Good to eligible charities will be made on <u>a quarterly basis</u>, approximately 15-20 working days after the end of the quarter. Quarters are defined as January-March, April- June, July-September, and October-December.

See Walmart.com Spark Good Round Up Terms of Use.

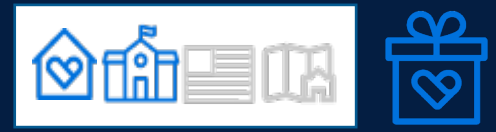

### From your Nonprofit Portal you can set up a Spark Good Registry on Walmart.com

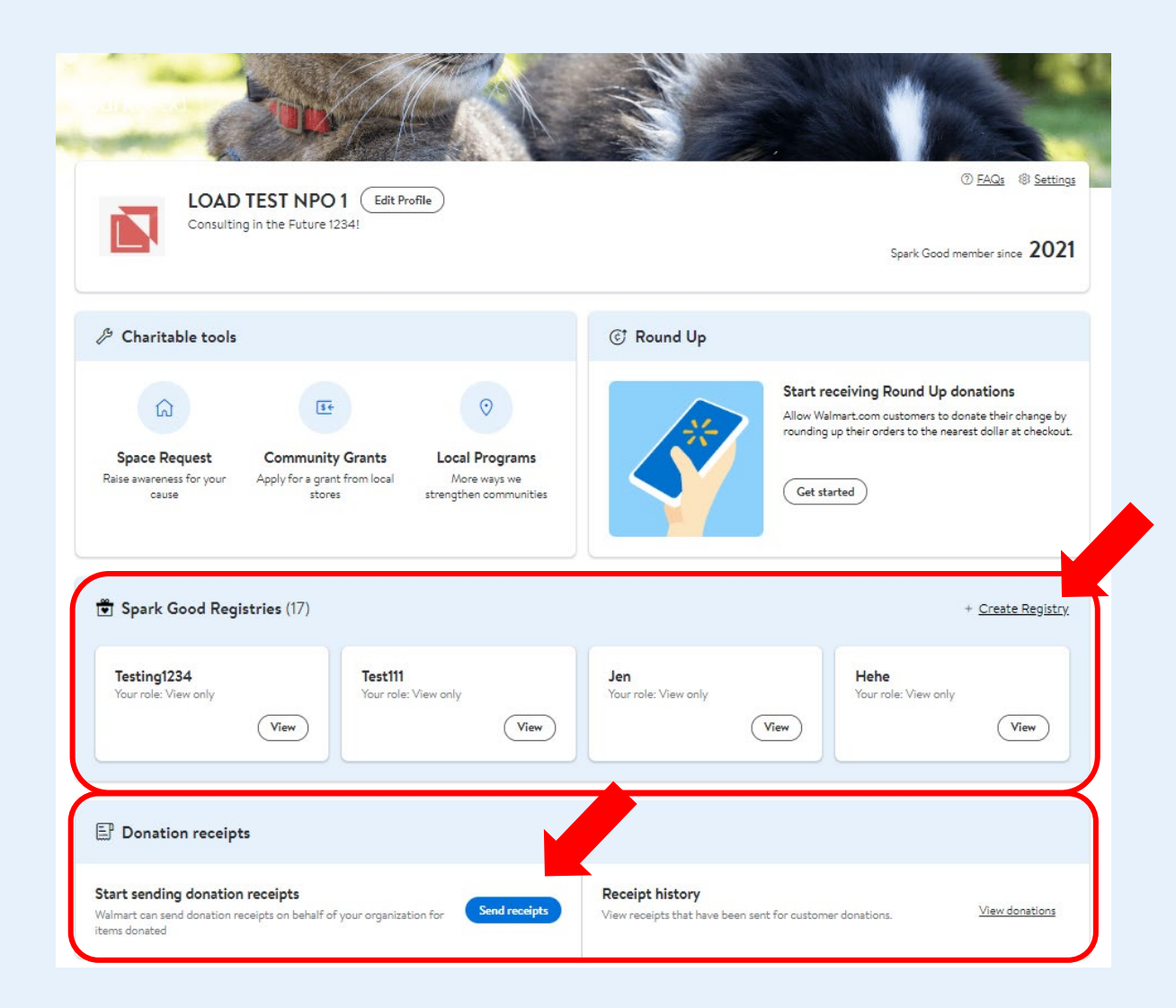

![](_page_20_Picture_3.jpeg)

Scan this QR code to access Spark Good Registry How-to Guide

![](_page_21_Picture_0.jpeg)

### Spark Good Registry is tailored for the nonprofit community to build lists of needed items.

### Spark Good Registry

**Registry** allows verified public charities to create lists of necessary products that can be shipped directly to your nonprofit.

Ideas can include creating registries based on needs or an event. Provide tax deductible donation receipts for donors.

Create and manage registries from your nonprofit portal. Any user has access to create and manage their registries.

| in Arkansas. Our mission is to educate, equip, and<br>encourage the Christian community to provide a<br>With YOUR help. The CALL in NWA provide |                                                       |
|----------------------------------------------------------------------------------------------------|-------------------------------------------------------|
| future and a hope for children in foster care in<br>Arkansas.                                                                                   | es home<br>ave visit<br>/isiting a<br>f you wh<br>the |
| Donate products now Donate products now Donate products now                                                                                     |                                                       |

![](_page_21_Picture_7.jpeg)

![](_page_22_Picture_0.jpeg)

### There are **3** steps to complete so that customers can support your Spark Good Registry.

### **Step 1:** Create a registry

| IE HAND (Edit Profile)                                                                                    |                                                                                                    |
|----------------------------------------------------------------------------------------------------|----------------------------------------------------------------------------------------------------|
|                                                                                                    | Spark Good member since 2021                                                                                           |
| <sup>b</sup> Charitable tools                                                                             | © Round Up                                                                                                    |
| G 🖭 0                                                                                                    | Start receiving Round Up donations                                                                                     |
| Space Request Community Grants Local Programs                                                             | Allow Heamart.com customers to borlete their ordinge by<br>rounding up their orders to the nearest dollar at checkout. |
| laive awareness for your Apply for a grant from local More ways we<br>cause stores storegthen communities | Get started                                                                                                    |
|                                                                                                    |                                                                                                    |
| Spark Good Registries (20)                                                                                | + <u>Create Registry</u>                                                                                               |
| Registry 4 10                                                                                             | 6 14                                                                                                    |
| Your role: Lead                                                                                           | Your role: Lead                                                                                                    |

- Log into Walmart.com/nonprofit portal
- Select "+ Create Registry"
- To edit existing registries where your role is: Lead, select "Manage"
- You can create up to 20 registries.
   Consider breaking up your registries by campaigns or needs.

### **Step 2:** Provide registry details

| Create a registry | -        |                     |                        |                        |   |  |
|-------------------|----------|---------------------|------------------------|------------------------|---|--|
|                   | <b>é</b> |                     |                        | 2010.2                 |   |  |
| - A. 1            | -        | e                   | 12<br>                 | 1                      |   |  |
|                   | 1        | Le<br>"hopesed back | t's get started on a r | ngistry for your cause | • |  |
|                   |          | Select all orga     | nization               |                        | • |  |
|                   |          | Select a cause      |                        |                        | • |  |
|                   |          |                     |                        |                        |   |  |

- Select your cause, enter a registry title and description
- Confirm **address** for where products will be delivered
- Select *public or private* for your registry settings
- Click Create Registry!

### Step 3: Search items & add to registry \$298 \$85 55 Shop now Wonder Nation Girls Socks, No Sho Sizes S-L ----\$7.98 Add to cart \$7,94

- **Search** for items or gift cards available for shipping or pick up
- Add to Registry

![](_page_23_Picture_0.jpeg)

Maintaining the assortment is important to keep your inventory relevant to current needs.

|                                                    | Add ite             | ms                                   |   |
|----------------------------------------------------|---------------------|--------------------------------------|---|
| Search everything                                  | g at Walmart online | and in store                         | Q |
| <ul> <li>This it</li> <li><u>Add to</u></li> </ul> | em is gift eligible | <u>Learn more</u><br>Add to registry |   |
|                                                    | Add item to         | ×                                    | ] |
|                                                    | Save                |                                      |   |

- Use the **search bar** on Walmart.com to add items to your registry
- Select "add to registry" and choose the registry you want to add it to
- Registries can add up to 200 items with up to 200 qtys for each item

# Update quantities or deleto items Contraction of the second of the second of

- Use **manage** to update quantities needed or purchased.
- Use **remove** to delete an item from registries
- Items that have a purchased quantity cannot be deleted. Reduce quantity to 0.
- Registries with purchased items cannot be deleted. Make as private.

### Delivery method Pickup, t day at <u>Bentonville Supercenter</u> Aisle D16 w: Free delivery from store Today to w: Free shipping Arrives by tomorrow to

- Delivery method varies by item, ensure that items are available for shipping or pick up
- **Pick Up** requires a customer/donor to pick the product up at the selected store and drop off at your organization
- **Shipping** will arrive by mail to the address selected

![](_page_24_Picture_0.jpeg)

Returning and replacing is EASY because we understand that needs can change before you've had time to update your registry

### Share registry

![](_page_24_Figure_3.jpeg)

- From the registry page, click on **share this registry** for a link to share with your donors on social media, newsletters, etc.
- Spark Good registries are searchable by customers on walmart.com/sparkgood

#### Manage item Smart Lab Toys - Glow in the Dark Lab \$19.65 urchased - 1 3 + Save \$19.65 Smart Lab Toys - Glow in the Dark Lab Purchased so far Manage Remove Quantity: 1 Start a return Purchased on Mar 6. 2021 by John D. Walmart Order #: 3361973101667

Purchase history

- View purchase history and order number by clicking manage on each item
- Call 1-800-Walmart to track order status. Have order number ready

### Return items

| ect items to     | o return                                                     | eturns. The | Philips Avent Anti-colic Baby \$21.99<br>Bottle, Iloz, 3pk, Clear,<br>Gty 1                |
|------------------|--------------------------------------------------------------|-------------|--------------------------------------------------------------------------------------------|
| chaser won't b   | e notified of the return.                                    |             |                                                                                            |
| urn eligible unt | til Jan 15                                                   |             | Why are you returning the item?                                                            |
|                  | Philips Avent Anti-colic<br>Baby Bottle, 11oz, 3pk,<br>Gty 1 | \$21.99     | Refund or replacement     Defund                                                           |
|                  | Philips Avent Anti-colic<br>Baby Bottle, 11oz, 3pk,          | \$65.97     | An e-gift card will be issued to you. Free shipping for your return.                       |
| 425              | Qty 3                                                        | 321.99 68   | O Replacement                                                                              |
|                  |                                                              |             | We'll send you an exact replacement. Free<br>shipping for your return and the replacement. |
| ice effette unt  | N Asst                                                       |             |                                                                                            |
|                  |                                                              |             | Reason for return (Optional)                                                               |

- Items that are eligible for return, can be selected by clicking manage and start and return on item
- Reason for return is required for an e-gift refund or item replacement
- Return method matches Walmart.com policy

![](_page_25_Picture_0.jpeg)

### You can opt-in to create donation receipts for customers purchasing items on your registry

From the nonprofit portal, you can customize the email that is sent to donors

| ematically pulled from your FrontDoor account.<br>Start at the nonprofit portal<br>our organization for Send receipts<br>Preceipt history<br>View receipts that have been sent for customer donations.<br>View donations           |
|----------------------------------------------------------------------------------------------------|
| Start at the nonprofit portal         our organization for         Send receipts         New receipts that have been sent for customer donations.                                                                                  |
| Start at the nonprofit portal         our organization for         Send receipts         New receipts that have been sent for customer donations.                                                                                  |
| bur organization for Send receipts View receipts that have been sent for customer donations. View donations                                                                                                    |
| bur organization for Send receipts View receipts that have been sent for customer donations. <u>View donations</u>                                                                                                    |
|                                                                                                    |
|                                                                                                    |
|                                                                                                    |
| View donation receipt history                                                                                                    |
| Donation receipts history These are all the receipts that have been emailed to customers who requested them. This table represents all of your organization's registries when <u>goted in</u> to are receipts that on your behalf. |
| Receipt sent Order placed Order # Amount View registry                                                                                                    |
| Your organization hasn't sant any receipts through the Spark Good Registries.                                                                                                    |
| een track of the receipts sent and the order numbe                                                                                                    |
|                                                                                                    |

•

![](_page_26_Picture_0.jpeg)

Customers can request donation receipts for the tax-deductible product donations they purchased on Walmart.com Spark Good Registry

### How can customers find their donation receipt?

- Go to Account > Purchase history
- Find the order that was placed for the organization, click on "view details"
- Under Donation details, expand box and click "Email me my receipt"
- If the order was shipped in multiple orders, a customer will need to request donation receipt for each order.

| Donation details     Bertonville, AR     information       Thank you for your donation! We can send a receipt acknowledging your charitable contribution.     Registry for will receive details about the donated items but will not receive any personal information.     Registry for will receive details about the donated items but will not receive any personal information.     Subtotal     \$104.46       1 item     ▲       Frito-Lay Ultimate Snack Care Package, 40 Count     \$26.30       Cantact seller to ask about your order     Shipping     Free       Total     \$103.63       Order# 490211-821339     Order# 490211-821339                                                                                                    | Donation details       Image: Second second se | Shipping<br><b>Delivered on Aug 11</b><br>Sold and shipped by <u>T&amp;G Supply</u>                                                 | Shipping<br>Address<br>Registry for NORTH<br>ARKANSAS CHILDI<br>INC | HWEST<br>RENS SHELTER     | Custome<br>organizat<br>shipping a |
|----------------------------------------------------------------------------------------------------|----------------------------------------------------------------------------------------------------|----------------------------------------------------------------------------------------------------|---------------------------------------------------------------------|---------------------------|------------------------------------|
| Thank you for your donation! We can send a receipt acknowledging your charitable contribution.   Registry for will receive details about the donated items but will not receive any personal information.   Intermetion.   Item   Item   Frito-Lay Ultimate Snack Care Package, 40 Count \$26.30 (Assortment May Vary) City 1   Chy 1   Contact seller to ask about your order   Write a review                                                                                                    | Thank you for your donation! We can send a receipt acknowledging your charitable contribution.   Registry for will receive details about the donated items but will not receive any personal information.   Item   Frito-Lay Ultimate Snack Care Package, 40 Count \$26.30   Assortment May Vary)   Cty 1   Contact seller to ask about your order   Write a review   Contact seller to ask about your order   At Write a review                                                                                                    | Donation details ^                                                                                                    | Bentonville, AR                                                     |                           | Informat                           |
| Registry for will receive details about the donated items but will not receive any personal<br>information.  Email me my receipt  I item  Frito-Lay Ultimate Snack Care Package, 40 Count \$26.30<br>(Assortment May Vary)<br>City 1  Contact seller to ask about your order<br>Write a review  Kennet May Vary Count \$26.30<br>(Assortment May Vary)<br>City 1  Contact seller to ask about your order<br>Write a review  Kennet May Vary Count State Count State Count | Registry for will receive details about the donated items but will not receive any personal information.          I item       Imail me my receipt         I item       Imail me my receipt         Frito-Lay Ultimate Snack Care Package, 40 Count       \$26.30         Gty 1       Imail me my receipt         I contact seller to ask about your order       \$103.63         Imail me my receipt       Imail me my receipt                                                                                                    | Thank you for your donation! We can send a receipt acknowledging your charitable<br>contribution.                                   | nent metho                                                          | od                        |                                    |
| information.<br>Email me my receipt<br>1 item ^ Shipping Free<br>Frito-Lay Ultimate Snack Care Package, 40 Count \$26.30<br>(Assortment May Vary)<br>Cty 1 Cty 1          | Information.       Email me my receipt         I item       ^         I item       ^         Frito-Lay Ultimate Snack Care Package, 40 Count       \$26.30         (Assortment May Vary)       Gty 1         Gty 1       Total       \$103.63         Order# 4902111-821339       Order# 490211-821339                                                                                                    | Registry for will receive details about the donated items but will not receive any personal                                         | Ending in 2302                                                      | 2                         |                                    |
| Titem     ^       Frito-Lay Ultimate Snack Care Package, 40 Count     \$26.30       Cassortment May Vary)     Gay 1       Cut 1     Taxes       Contact seller to ask about your order     Order:# 490211-821339       Write a review     Order:# 490211-821339                                                                                                    | I item       ▲         I item       ▲         I item       ▲         Frito-Lay Ultimate Snack Care Package, 40 Count       \$26.30         (Assortment May Vary)       Gty 1         Gontact seller to ask about your order       ★         Mitte a review       Order# 490211-821339                                                                                                    | Email me my receipt                                                                                                    | Subtotal                                                            | \$104.46                  |                                    |
| Frito-Lay Ultimate Snack Care Package, 40 Count       \$26.30         (Assortment May Vary)       Qty1         Contact seller to ask about your order       Total         ŷ Write a review       Order# 490211-821339                                                                                                    | Frito-Lay Ultimate Snack Care Package, 40 Count     \$26.30       (Assortment May Vary)     Cty 1       Cty 1     Total       South Contact seller to ask about your order       Christe a review                                                                                                    | 1 item ^                                                                                                    |                                                                     |                           |                                    |
| (Assortment May Vary)         Taxes         \$6.97           Qty1         Total         \$103.63           © Contact seller to ask about your order         Order# 4902111-821339           ☆ Write a review         Order# 4902111-821339                                                                                                    | (Assortment May Vary)     Taxes     \$6.97       Qty 1     Total     \$103.63       Contact seller to ask about your order     Order# 490211-821339       M Write a review     Image: Contact seller to ask about your order                                                                                                    |                                                                                                    | Chinging                                                            | Free                      |                                    |
| Total     \$103.63       □ Contact seller to ask about your order                                                                                                    | □ Contact seller to ask about your order         ☆ Write a review                                                                                                    | Frito-Lay Ultimate Snack Care Package, 40 Count \$26.30                                                                             | Shipping                                                            |                           |                                    |
| □ Contact seller to ask about your order       □ Vrite a review   Order# 4902111-821339                                                                                                    | □ Contact seller to ask about your order         ☆ Write a review    Order # 4902111-821339                                                                                                    | Frito-Lay Ultimate Snack Care Package, 40 Count <b>\$26.30</b><br>(Assortment May Vary)<br>Qty1                                     | Taxes                                                               | \$6.97                    |                                    |
| ☆ Write a review                                                                                                    | ☆ Write a review                                                                                                    | Frito-Lay Ultimate Snack Care Package, 40 Count <b>\$26.30</b><br>(Assortment May Vary)<br>Qty 1                                    | Taxes<br>Total                                                      | \$6.97<br><b>\$103.63</b> |                                    |
|                                                                                                    |                                                                                                    | Frito-Lay Ultimate Snack Care Package, 40 Count \$26.30<br>(Assortment May Vary)<br>Qty 1<br>Contact seller to ask about your order | Taxes                                                               | \$6.97<br><b>\$103.63</b> |                                    |

Customers can only see organization name. No shipping address/location information is visible.

![](_page_26_Picture_9.jpeg)

#### The information that is entered in **Thank you message** and **organizational information** is included in the email.

#### A message from your supported organization, NORTHWEST ARKANSAS CHILDRENS SHELTER INC:

Thank you for supporting the Northwest Arkansas Children's Shelter! Every gift gives HOPE to a child in crisis. Because of you, hundreds of children, each year, have a safe, loving place to call home.

NWA Children's Shelter is a safe place of healing for children who have been abused and neglected.

Learn more about NORTHWEST ARKANSAS CHILDRENS SHELTER INC

Under **Receipt details**, shipping location is not visible. What's included is organization 's tax ID and items purchased by customers.

| Recei                                                                          | pt details                                  |                          |  |
|--------------------------------------------------------------------------------|---------------------------------------------|--------------------------|--|
| Delivered to<br>NORTHWEST ARKANSAS CHILDRENS<br>SHELTER INC<br>Bentonville, AR |                                             | Delivery date            |  |
| <b>Tax ID</b><br>58198489                                                      | 3                                           | Order#<br>4902111-821339 |  |
| 1 item                                                                         |                                             |                          |  |
| Ditem image                                                                    | Frito-Lay Ultimate Snack Care Pac<br>Qty: 1 | kage, 40 Count           |  |
| See order                                                                      | details                                     |                          |  |

### Spark Good: Call to Action

### sparkgood.

### **Next Steps**

![](_page_27_Picture_3.jpeg)

Create your Walmart nonprofit portal account

![](_page_27_Picture_5.jpeg)

Register for Round Up and share with donors

![](_page_27_Picture_7.jpeg)

Create a Spark Good Registry and share with donors

### News!

Walmart.com requires email verification.

| <b>N N</b> |
|------------|
| 10         |
|            |

We have reset your password as a security measure. To continue to access your account, please choose a new password.

Verify it's you

 @hotmail.com <u>Change</u>
 We'll send a verification code for you to enter before creating a new password.

Continue

Email address

| Go to your Walmart.com account > |
|----------------------------------|
| nanage account > personal info > |
| verify email                     |

| Email address                   |
|---------------------------------|
| @gmail.con                      |
| A For extra security Verify now |

### Start by sharing your organization's public profile page!

![](_page_27_Picture_16.jpeg)

View our <u>nonprofit communications toolkit</u> for tips and tricks!

![](_page_27_Picture_18.jpeg)

### Join Us for an upcoming Spark Good Webinar or Virtual Help Desk

![](_page_28_Picture_1.jpeg)

**Interested to learn more?** Join us for our upcoming webinars on various topics! Find the schedule here: <u>www.walmart.org/sparkgood</u> (see section 5)

![](_page_28_Picture_3.jpeg)

Upcoming Webinars, 12pm CST – 1pm CST (select Thursdays)

Past webinar decks will be posted on <u>www.walmart.org/sparkgood</u> > How-To Guides

Register here:

https://walmart.zoom.us/webinar/register/8416770024254/WN\_AdrmPCncRx6oxUqDkC0ArA

![](_page_28_Picture_8.jpeg)

Have questions or issues? Chat with our team member on a virtual help desk! Find the schedule here: <u>www.walmart.org/sparkgood</u> (see section 5)

![](_page_28_Picture_10.jpeg)

Help Desks, 12pm CST – 1pm CST (select Tuesdays and Thursday)

Help Desks

https://walmart.zoom.us/meeting/register/tJEvcuCpqTkjHNKZm6PrnMWGWstDsAuqK9\_5

![](_page_28_Picture_14.jpeg)

![](_page_28_Picture_15.jpeg)

![](_page_28_Picture_16.jpeg)

Aug 3, 2023 12:00 PM

![](_page_28_Picture_17.jpeg)

### sparkgood. ><

### Get FrontDoor verified

![](_page_29_Figure_3.jpeg)

FrontDoor Verification Guide

### How-to Guides

- Spark Good Round Up
- ଙ୍କ ତା <u>Spark Good Registry</u>
- Spark Good Space Request Tool
- Spark Good Community Grants
- M Spark Good Associate Engagement

### **Other Resources**

![](_page_29_Picture_12.jpeg)

Frequently Asked Questions

Promotional Tools

#### Strengthening Community

|  | 1.12 |
|--|------|
|  | 115  |
|  |      |
|  |      |

Local Community Support | Spark Good | Caring & Connected Communities | Healthier Food for A Disaster Relief & Preparedness | Support for our Associates

Small actions can lead to big impact, and Spark Good is the force multiplier.

Designed for and by nonprofits, Walmart Spark Good assembles all our community giving programs under one band and improves access to boils and essuriss. The local grants, round up, registry and the space request tool, Spark Good allo puts cutomers and associates in the driver seat making it estair to give to the causes they care most bout.

Walmart believes that small actions lead to big impact, and Spark Good can be the force multiplier.

Check out the eligibility guidelines for our different programs below and read through how to get started.

#### Spark Good: 5 Steps to Get Started

| ¥ | 1. Review program eligibility                               | + |
|---|-------------------------------------------------------------|---|
|   | 2. Become a verified organization                           | + |
| ۵ | 3. Explore Spark Good programs                              | + |
| 8 | 4. Share with donors                                        | + |
| 5 | 5. Attend a Spark Good webinar/virtual help desk (Optional) | + |
|   |                                                             |   |

#### Spark Good FAQs

What is Walmart Spark Good?

What is FrontDoor?

How do I start the FrontDoor verification process?

Who are authorized users?

What do I do if an organization's authorized user is no longer with the organization and we need to delete the user?

Who do I contact if I have questions or issues with the FrontDoor verification process?  $\,+\,$ 

#### Getting Started Guides

- Spark Good FrontDoor Verification How To Guide
- Spark Good How To Create A Portal

#### How-To Guides

- Video for nonprofits: How to get started on Spark Good
- Video for nonprofits: How to engage customers to support you through Spark Good
- Video for nonprofits: How to enroll in Round Up
- Spark Good How To Guide Round Up
- Spark Good How To Guide Registry
- Spark Good How To Guide Space Request Tool
- Spark Good How To Guide Community Grant Program
   Spark Good How To Guide Associate Engagement

#### Communication Tools

- Spark Good How-to Guide Nonprofit Communications Toolkit
- Spark Good How-To Guide Customers Communication Toolkit
- Video to share with supporters: How customers can get started on Spark Good
- Downloadable: Images
  - How to Select a Charity to Round Up Infographic
  - Spark Good Logo (with the Spark)
  - Spark Good Registry Image
- Spark Good Round Up Image
- Downloadable: Zoom backgrounds
   Spark Cood Oversity Zoom back
- Spark Good Overview Zoom background
   Spark Good Registry Zoom background
- Spark Good Registry Zoom background
   Spark Good Round Up Zoom background

#### Organization Guides

- Public Charity
- Government Entity
- NCES
- Non-Charity Organizations

#### Webinar Presentation Decks

- Spark Good Overview
- Spark Good How to Share with your Donors
   Scale Cond Demonstration Control Control C
- Spark Good Programs Local Community Grants and Requesting Space Outside Stores & Clubs
   Spark Good Walmart.com Programs Nonprofit Portal, Round Up and Spark Good Registry

### Walmart.com/nonprofits Walmart.com/SparkGood

| t nonprofits on<br>t Spark Good                                                                                                    | Services Search everything at Walmar                                                                                        | t online and in store                                                             |               | <u>Q</u>                                       | Reorde<br>My It |
|----------------------------------------------------------------------------------------------------|----------------------------------------------------------------------------------------------------|-----------------------------------------------------------------------------------|---------------|------------------------------------------------|-----------------|
| port favorite causes – 1) donate change<br>your purchase at checkout on entorivi<br>I donate products from a nonprofit's<br>the items chinend straight to them | ille, 72712 🎧 Bentonville Supercenter                                                                                       |                                                                                   | 2540          | Deals Easter Black History Month Grocery & ess | sentials Home   |
| ct on your Giving & Impact Dashboard                                                                                                    | <b>park</b> good.                                                                                                    |                                                                                   |               | Not a nonprofit? Support a caus                | <u>se</u>       |
| Search for Local Charities View Your Impact                                                                                                    | Nonprofit resou                                                                                                    | rces designed                                                                     | L I           |                                                |                 |
| <sup>®</sup> Invite Local Charities                                                                                                    | ust for you                                                                                                    |                                                                                   |               |                                                |                 |
| Walmart.com                                                                                                    | ark Good includes local grants, round up<br>almart Business offers items for purchase<br>a tailor-made site and experience. | , registries & the space request tool.<br>I like office supplies & other product: |               | Walmart 2                                      |                 |
|                                                                                                    | Access Spark Good                                                                                                    | bout waimart Business                                                             |               |                                                |                 |
|                                                                                                    | • What programs are available or                                                                                            | n the Spark Good Nonprofit port                                                   | al?           |                                                |                 |
|                                                                                                    | ٢                                                                                                    | Ē                                                                                 |               |                                                |                 |
|                                                                                                    |                                                                                                    |                                                                                   | Request Space | Grants                                         |                 |

### sparkgood...>

Need support? sparkgoodsupport@walmart.com

Social Tags Twitter: @Walmartorg Facebook: @Walmart Instagram: @Walmart LinkedIn: @Walmart

Hashtags #walmartsparkgood #wmXXXX (store number)